#### Archivio Mediceo Firenze

http://www.archiviodistato.firenze.it/rMap/index.html

Nell'Archivio Mediceo di Firenze si trova della corrispondeza di **Francesco, Matteo e Mariotto Brunacci**. Essa va dal 1448 al 1459.

### **VOL. 1 - mittenti Francesco Brunacci** 97, 127, 149, 151, 154, 183, 293.

97, filza 6: Roma 1451, aprile 20, n. 124.
97: Roma 1457, novembre 15, n. 294.
127, filza 7: Roma 1450, dicembre 6, n. 321.
149, filza 8: ex-Urbe, 1454, gennaio 3, n. 405.
151, filza 8: ex-Florentia, 1449, marzo 6, n. 460.
154, filza 8: ex-Bononia, 1454, maggio 4, n. 24.
183, filza 10, Roma, 1450, novembre 9, n. 264.
293, filza 17: Legri, s.m. 10, n. 85.

Matteo Brunacci

126, 292.

126: Matteo Brunacci al Trebbio, s.d., n. 264.292: Mattheo Brunacci, Pisa, 1448 luglio 18, n. 65.292: Mattheo Brunacci, Vaglia, 1459 aprile 3, n. 198.

# **VOL. 3 - mittenti Francesco Brunacci** a Francesco Cantansanti, Firenze, 450.

Da Allegri, s.d., 458.

## VOL. 4 – mittenti

**Brunacci Mariotto** di Ser Mino, di Messer Domenico, 250. s.I., s.d., 912.

### Guida su come visionare i documenti:

Registrarsi al sito dell'Archivio di Stato.

Primo passo è aprire, nella pagina **ricerca su inventario**, la cartella di immagini *Indice* generale degli inventari. Ciascuna immagine dell'indice è classificata dal n. del volume (es.: v. 1) dalla distinzione con cui nell'indice dell'inventario a stampa sono stati ripartiti i nomi: destinatari/mittenti/documenti (es.: *mittenti*), dalle 3 lettere iniziali dell'ultimo nome che compare in ciascuna pagina dell'indice (es.: *cur*). Seleziono l'immagine v.1, *mittenti-cur* e trovo che, ad esmpio, il nome Corsini Bertoldo figura come mittente alla pag. 173 del primo volume.

Apro quindi la cartella *Inventario volume*.  $1^{\circ}$  all'immagine *p.173* (per fare ciò ricorro alla funzione **nuova ricerca vai a inventario** digitando vol. *1*, p. *173*, nella stessa pagina dell'Indice, in basso a destra): qui trovo descritto il documento della <u>filza 10</u> del fondo con questa segnalazione: "Bertoldo Chorsini, vicario. Scharperia, 1460 gen. 22, <u>n. 13</u>". Questo significa che devo andare ad aprire la Filza 10 al documento 13.

Apro infine (tramite la funzione **nuova ricerca vai a filza** digitando filza *10*, doc. *13*, nella stessa pagina dell'Inventario, in basso a destra) l'immagine del documento in cui Bertoldo Corsini figura come mittente.